# INSTRUKCJA ELEKTRONOCZNEJ KSIAŻKI EWIDENCJI POLOWAŃ INDYWIDUALNYCH (eKEPI)

Dostęp do elektronicznej książki ewidencji polowań indywidualnych jest możliwy czterema różnymi kanałami łączności:

- A aplikacja mobilna eKEPI na smartfony z systemem Android lub iOS (iPhone), do ściągnięcia z Google Play lub App Store;
- I infolinia telefoniczna, dzwoniąc z dowolnego telefonu na nr 58 506 ....... (4 linie) lub na dwa pierwsze numery wyżej jak dla SMS; W - przez Internet wchodząc na stronę http://ekepi.com.

Książka identyfikuje osobę po numerze użytego telefonu, o ile nie jest to numer zastrzeżony, loginem i hasłem lub przez nr ewiden.

# Zapisanie się na polowanie

- A dotknij nr rejonu w obwodzie, na którym chcesz polować i Zapisz lub zmień godzinę i następnie Ustaw i Zapisz;
- S wyślij SMS o treści składającej z min. 2 liczb oddzielonych spacją: nr obw. nr rej. a w kołach tylko z modułem ksiązki nr upoważ. Dla polowania w rejonie 00 (cały obwód) do początku polowania przyszłego (w ciągu 24 godz.), literę x lub X, a po spacji nr obw.;
- I zadzwoń do infolinii telefonicznej i na pytanie kogo zapisujesz wybierz cyfrę 1 lub 2, a następnie odpowiadaj klawiaturą na pytania;
- W wybierz funkcję "Wpis do książki" w obwodzie, w którym chcesz dokonać wpisu siebie lub kolegi, wypełnij formularz i Zapisz.

### Wpisanie strzelonej zwierzyny i strzałów

(strzeloną zwierzynę i liczbę strzałów można wpisywać tylko do momentu zakończenia polowania, a nigdy później)

- A dotknij pola Strzelona zwierzyna, następnie wybierz zwierzyną i jej liczbę (każde dotknięcie pola Oddane strzały powoduje zwiększenie ich liczby o 1), a następnie potwierdź wybór dotykając Ustaw, a następnie Zapisz;
- S wyślij SMS o treści składającej się z litery Z lub z i po spacji kodu strzelonej zwierzyny, oddzielnie dla każdej strzelonej sztuki; do książki wpisze się liczba strzałów równa liczbie sztuk strzelonej zwierzyny. Liczbę strzałów można zmienić wysyłając SMS z literą S lub s, podając po spacji liczbę wszystkich strzałów oddanych na tym polowaniu (można powtarzać tę czynność);

- zadzwoń do infolinii telefonicznej i na drugie pytanie o czynność wybierz cyfrę 3, a następnie odpowiadaj z klawiatury na pytania;

W - wybierz funkcje Wpis strzelonej zwierzyny w menu obwodu, w którym polujesz Ty lub kolega, wypełnij formularz i Zapisz.

#### Wpisanie zakończenia polowania (z możliwością wpisania strzelonej zwierzyny i oddanych strzełów w kanale A oraz I)

- A dotknij pola Koniec polowania oraz ewentualnie Strzelona zwierzyna i Oddane strzały, a następnie Ustaw i Zapisz;
- **S** wyślij SMS o treści składającej się z litery **W** lub **w**;
- I zadzwoń do infolinii telefonicznej i na drugie pytanie o czynność wybierz cyfrę 2 (wpiszesz również strzeloną zwierzynę oraz strzały i nie musisz wcześniej wybierać funkcji wpisania zwierzyny i oddanych strzałów), a następnie odpowiadaj na pytania;
- W wybierz funkcje Wypis z książki w menu obwodu, w którym chcesz zrobić wypis siebie lub kolegi, wypełnij formularz i Zapisz.

### Korekta lub kasowanie błędnego wpisu (możliwe tylko w ciągu czasu określonego przez zarząd koła)

- A pozwala na skorygowanie każdej czynności, która wykonana została z błędem, poprzez jej powtórzenie lub skasowanie;
- S pozwala skasować dokonany wpis początku lub końca polowania oraz wpis zwierzyny dokonany ostatnim SMS lub kontaktem z infolinią (nie dotyczy wpisu liczby strzałów, bo te można powtórzyć), poprzez wysłanie SMS o treści z literą K lub k;
- I pozwala jedynie na skasowanie dokonanego wpisu polowania, po wybraniu cyfry 4 na drugie pytanie o zamierzoną czynność; W – pozwala na korekte lub skasowanie każdego dokonanego wpisu poprzez wybór funkcji "Popraw wpis" w menu obwodu, w którym jest aktywny wpis, który ma być skorygowany lub skasowany, wypełnij formularz i Zapisz albo Usuń żeby skasować.

### Zmiana rejonu polowania w tym samym obwodzie

- A wypisz się z polowania na dotychczas zajmowanym rejonie i zapisz się na nowe polowanie, jak opisano wyżej;
- S wyślij SMS o treści z literą W lub w i po spacji nr rej. (funkcja działa w kołach, w których program eKEPI wystawia odstrzały);
- I wypisz siebie lub kolegę z polowania na dotychczas zajmowanym rejonie i zapisz na nowe polowanie, jak opisano wyżej;

W - wypisz się z polowania na dotychczas zajmowanym rejonie i zapisz się na nowe polowanie, jak opisano wyżej.

### Informacje z książki ewidencji

- 1. Każda czynność w książce dokonana dowolnym kanałem jest potwierdzana SMS-em na telefon komórkowy myśliwego zapisanego na polowanie oraz na telefon komórkowy zgłaszającego wpis przez infolinie, z podaniem szczegółów wpisu.
- 2. Jeżeli w momencie wpisu na polowania myśliwy ma w upoważnieniu zwierzyne, której plan został wykonany lub sezon na tę zwierzyne jeszcze się nie zaczął, otrzymuje SMS z tą informacją, a w przypadku wpisu do książki odstrzelenia ostatniej sztuki z planu danego gatunku, informuje o tym SMS wysyłany na telefony komórkowe wszystkich aktywnych członków koła i gości.
- 3. Na żądanie można otrzymywać z książki ewidencji pewne informacje opisane niżej:
- A Dotknij Reiony, a następnie Wpisani do książki lub Plan na obwodzie, a dowiesz się kto i gdzie poluje oraz co jest w planie;
- S Wyślij SMS o treści jak niżej (wielkość litery nie ma znaczenia), a otrzymasz na swój telefon komórkowy:
  - 1. **R** lub **r**

- wolne rejony w każdym z obwodów koła;

2. R lub r nr obw. 3. **M** lub **m** 

- wolne rejony we wskazanym obwodzie koła;
- osoby polujące i gdzie polują we wszystkich obwodach koła;
- 4. M lub m nr obw.
  - osoby polujące i gdzie polują we wskazanym obwodzie koła;
    - pozostałe w planach sztuki zwierzyny we wszystkich obwodach koła;
- 6. P lub p nr obw. - pozostałe w planie sztuki zwierzyny we wskazanym obwodzie koła;
- 7. N lub n

5. **P** lub **p** 

- lista kodów zwierzyny, na którą poluje się w kole; przez infolinię nie można otrzymasz z książki ewidencji żadnych informacji;
- W wybierz funkcję w menu danego obwodu Polujący w obwodzie, Wykonanie planu lub Książka ewidencji.